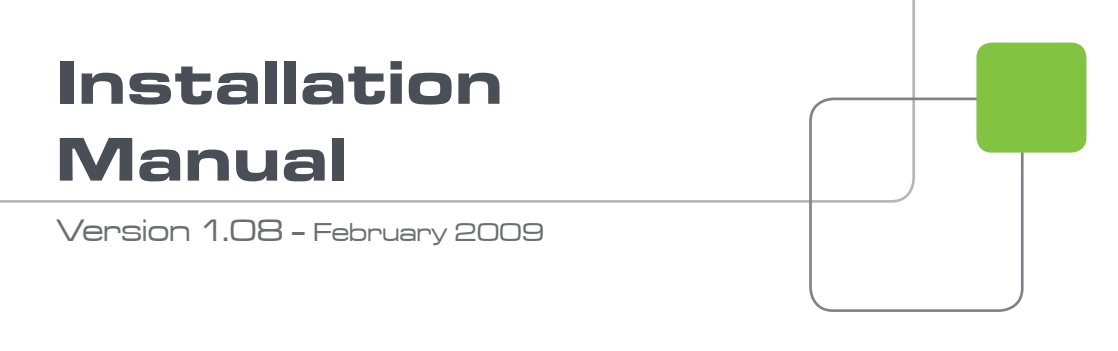

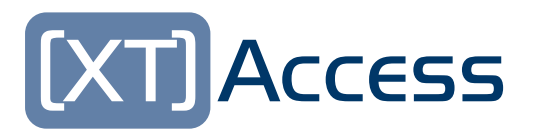

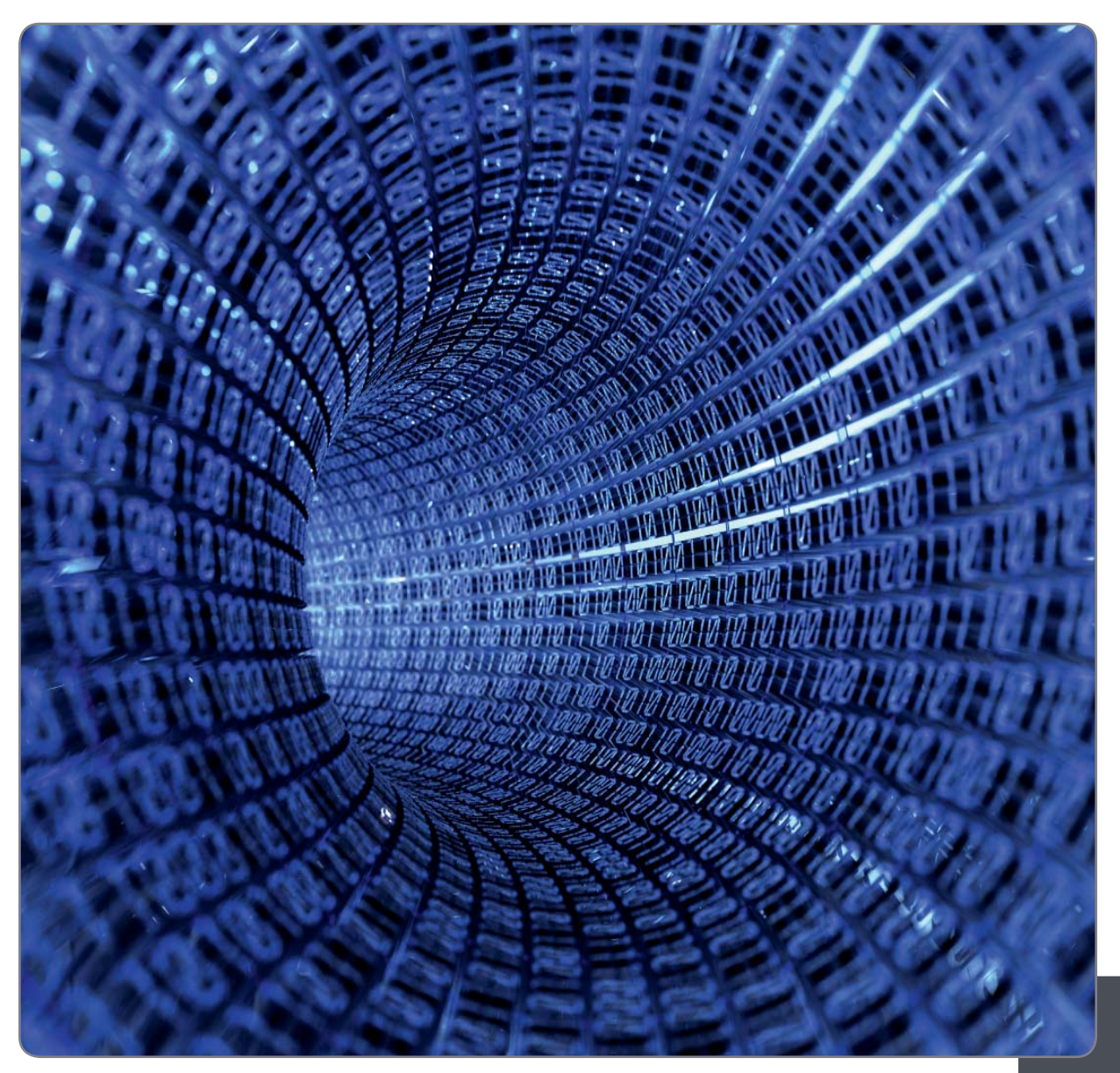

XT[2] Gigabit Ethernet Gateway

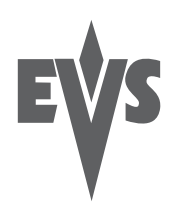

#### COPYRIGHT

EVS Broadcast Equipment - Copyright © 2008 - 2009. All rights reserved.

#### DISCLAIMER

The information in this manual is furnished for informational use only and subject to change without notice. While every effort has been made to ensure that the information contained in this user manual is accurate, up-to-date and reliable, EVS Broadcast Equipment cannot be held responsible for inaccuracies or errors that may appear in this publication.

#### IMPROVEMENT REQUESTS

Your comments will help us improve the quality of the user documentation. Do not hesitate to send improvement requests, or report any error or inaccuracy in this user manual, by e-mail to <u>doc@evs.tv</u>.

### Table of Contents

| TAB | LE OF CONTENTS           | 2  |
|-----|--------------------------|----|
| 1.  | HARDWARE RECOMMENDATIONS | 3  |
| 2.  | SOFTWARE INSTALLATION    | 4  |
| 3.  | XSECURE MANAGEMENT       | 11 |
| 3.1 | LIST OF THE CODES        | 11 |
| REG | IONAL CONTACTS           | 12 |

# 1. Hardware Recommendations

The XT Access software is installed on a workstation operating under Windows XP or Windows 2003 Server.

The minimum system requirements are:

- Workstation or Laptop
- XP Pro OS, Windows 2003 Server
- CPU Pentium P4, 2.0 Ghz +
- 512 MB RAM
- GigE board with Jumbo Frame capabilities
- VGA 1024x768

The XT Access software runs either on EVS workstations like IPDirector, XFile or XStore , or on any standalone third-party workstation.

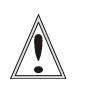

#### Important

Jobs like backup of clips or trains, restore/copy of files to XT use CPU resources on the device where XTAccess runs. It is then advised not to run any other critical application simultaneously on the XTAccess device, especially when the CleanEdit Suite or IPDirector are installed as standalone systems with a local database.

### 2. Software Installation

The installation package is based on one installshield:

XTAccess\_1.08.30\_Setup.exe

For the CleanEdit Integration Option, contact the CleanEdit support to install the compliant software.

Installshields are available for CleanEdit v2.06.01 and CleanEdit v2.07.xx.

- o CEXTAccessIntegration\_v02.06.36.exe
- o EvsEditFramework\_3.06.15.exe
- o CEXTAccessIntegration\_v02.07.06.exe
- o EvsEditFramework\_3.07.04.exe

To install XTAccess; proceed as follows:

- Copy the installshield XTAccess\_1.08.30\_Setup.exe in a temp directory (e.g. C:\Install Software\XTAccess\).
- 2. Run XTAccess installshield XTAccess\_1.08.30\_Setup.exe and then follow the steps of the Setup wizard.

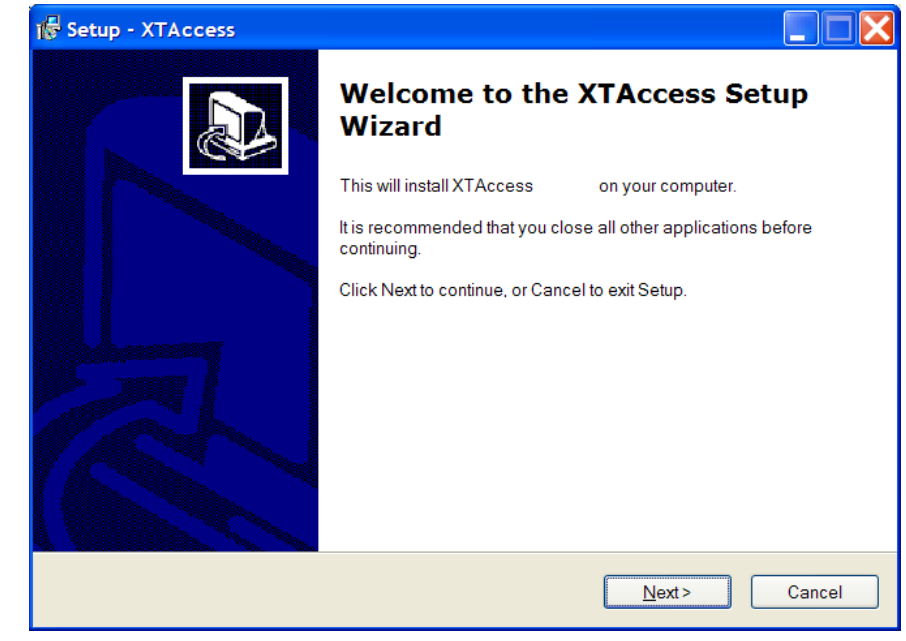

3. Press NEXT.

4

| Setup - XTAccess                        |                                                  |
|-----------------------------------------|--------------------------------------------------|
| Select Destination Location             |                                                  |
| Where should XTAccess be installed      | Č                                                |
| Setup will install XTAccess i           | nto the following folder.                        |
| To continue, click Next. If you would   | like to select a different folder, click Browse. |
| C:\Program Files\EVS Broadcast Equ      | uipmentWTAccess Browse                           |
| At least 1.4 MP of free disk space is a | anijad                                           |
| At least 1,4 MB of free disk space is r | equired.                                         |
|                                         |                                                  |

4. Select the destination directory to install the new software and then press NEXT.

| Which components should be install                                          | ed?                                                                 |
|-----------------------------------------------------------------------------|---------------------------------------------------------------------|
| Select the components you want to in<br>Click Next when you are ready to co | nstall; clear the components you do not want to install.<br>ntinue. |
| Custom installation                                                         |                                                                     |
| XTAccess executable                                                         |                                                                     |
| Install VCRedist                                                            |                                                                     |
| Instal XSecure Manager                                                      |                                                                     |
| Install XI-Access Encoders                                                  |                                                                     |
|                                                                             |                                                                     |
|                                                                             |                                                                     |
|                                                                             |                                                                     |
| Current selection requires at least 23                                      | 6,7 MB of disk space.                                               |

5. If you install XTAccess for the first time on this workstation, you need to install Microsoft Visual C++ 2005 Redistributable application by selecting "Install VCRedist". For future installations or upgrade, you may deselect this option to reduce installation time.

You can also to select "Install XSecure Manager" and "Install XT-Access Encoders" to install the EVS License software (necessary for the transcoding on the fly which need XSecure code) and all the encoder dll.

#### Then press NEXT.

| 🕼 Setup - XTAccess                                                            |         |
|-------------------------------------------------------------------------------|---------|
| Select Start Menu Folder<br>Where should Setup place the program's shortcuts? |         |
| Setup will create the program's shortcuts in the following Start Menu         | folder. |
| EVS Broadcast Equipment B                                                     | Iomse   |
|                                                                               |         |
|                                                                               |         |
| < <u>B</u> ack Next >                                                         | Cancel  |

6. Specify the start folder directory and then press NEXT.

| Ready to Install                                                                                                |        |
|----------------------------------------------------------------------------------------------------|--------|
| Setup is now ready to begin installing XTAccess on your computer.                                               | Ċ      |
| Click Install to continue with the installation, or click Back if you want to review or<br>change any settings. | rc     |
| Destination location:<br>C:\Program Files\EVS Broadcast Equipment\XTAccess                                      | _      |
| Setup type:<br>Full installation                                                                                |        |
| Selected components:<br>XTAccess executable<br>Install VCRedist                                                 |        |
| Start Menu folder:<br>EVS Broadcast Equipment                                                                   |        |
| 3                                                                                                    | >      |
| < Back Install                                                                                                  | Cancel |

- 7. Press **INSTALL** to begin the installation of XTAccess.
- 8. If you have selected "Install XSecure Manager": the Xsecure Setup will appear after the installation of XTAccess. Press **NEXT**.

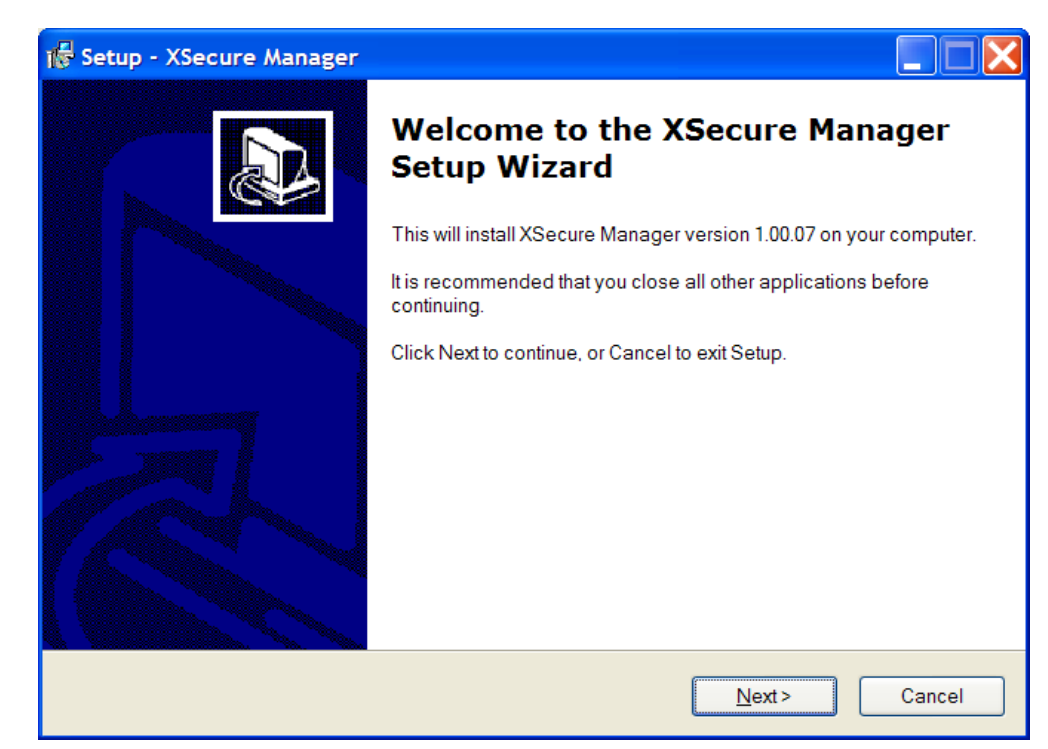

9. Press NEXT.

| Select Destination Where should XS                                                                                                    | Location               | stalled?                |                 | L        |
|----------------------------------------------------------------------------------------------------|------------------------|-------------------------|-----------------|----------|
| Contraction Setup with the setup with the setup wit | II install XSecure Mar | ager into the followin  | g folder.       | <u>u</u> |
| To continue, click                                                                                                    | Next. If you would lik | e to select a different | folder, click B | rowse.   |
| C:\Program Files\                                                                                                    | EVS Broadcast Equi     | oment/XSecure           |                 | Browse   |
|                                                                                                    |                        |                         |                 |          |
|                                                                                                    |                        |                         |                 |          |
| At least 2,1 MB of                                                                                                    | free disk space is red | quired.                 |                 |          |
|                                                                                                    |                        |                         |                 |          |

10. Select the destination directory to install XSecure and then press NEXT.

| 🐻 Setup - XSecure Manager                                                                                                    |                                                |
|----------------------------------------------------------------------------------------------------|------------------------------------------------|
| Select Start Menu Folder<br>Where should Setup place the program's shortcuts?                                                  |                                                |
| Setup will create the program's shortcuts in the follow<br>To continue, click Next. If you would like to select a different fo | ing Start Menu folder.<br>older, click Browse. |
| EVS Broadcast Equipment                                                                                                    | B <u>r</u> owse                                |
| < <u>B</u> ack                                                                                                    | <u>N</u> ext > Cancel                          |

11. Select the Start Menu Folder for XSecure Manager. Press NEXT.

| uter.     |
|-----------|
|           |
| review of |
| <u>~</u>  |
|           |
|           |
|           |
|           |
| 2         |
| 2         |
|           |
| nsta      |

12. Press **INSTALL** to begin the installation.

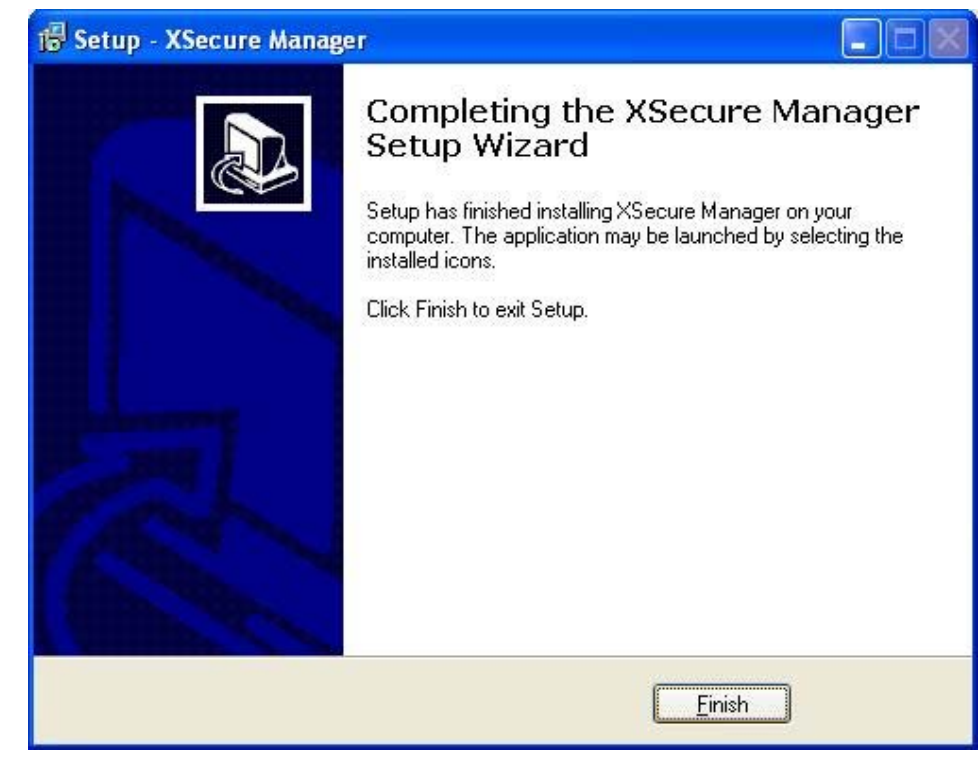

The XSecure software installation is successfully completed. Press Finish.

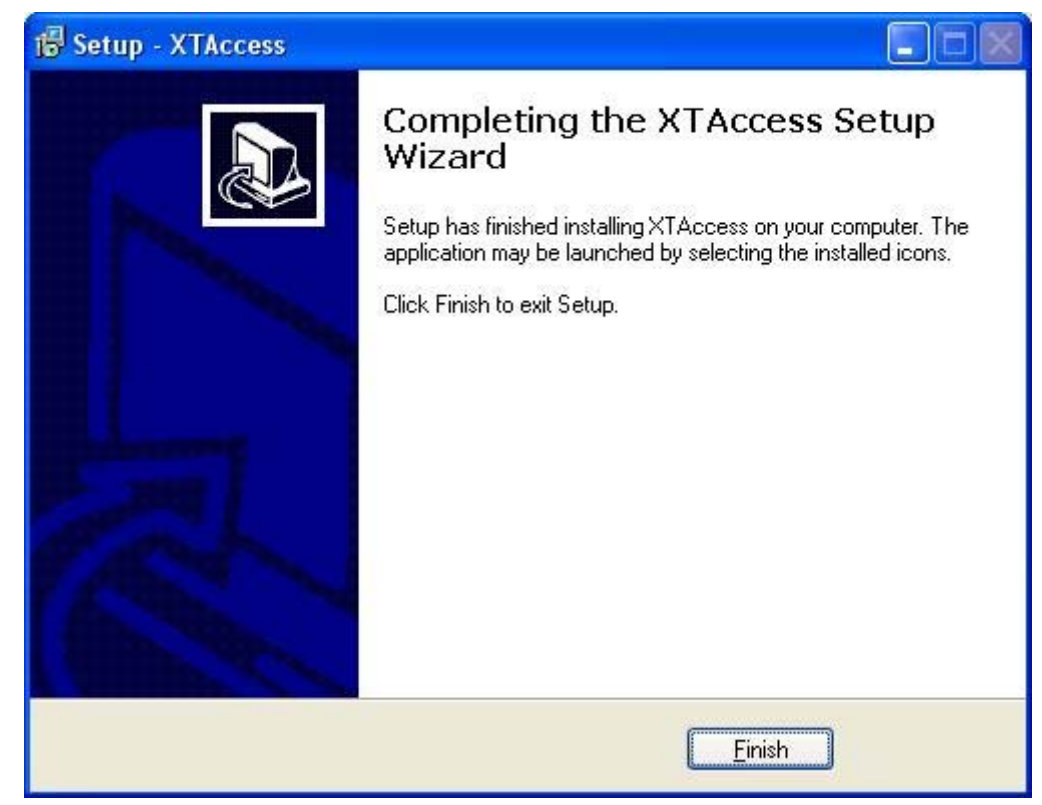

The XTAccess software installation is successfully completed.

Note that a Shortcut of XTAccess has been automatically created on the desktop.

9

XTAccess icon is the following:

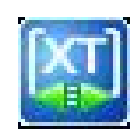

When you first launch XTAccess, the application modifies or adds the TcpAckFrequency in the registry. This key allows having better performances for backup. You need to restart your computer afterwards.

| XTAcce | 255                                                                                                    |
|--------|----------------------------------------------------------------------------------------------------|
| ?      | XTAccess created 2 new key(s) in Windows Registry.         [HKEY_LOCAL_MACHINE\SYSTEM\CurrentControlSet\Services\Tcpip\Parameters\Interfaces\{interface id}\TcpAckFrequency]         You must restart your computer for the changes to take effect. Do you want to reboot now ?         Qui       Non |

### 3. XSecure Management

From XTAccess v.1.07.22, XSecure is used. XSecure can be installed with XTAccess installshield (see software installation chapter).

XSecure uses hardware information from the device where XTAccess is running. This means that it is impossible to exchange licenses or codes between devices.

Please refer to the XSecure User's Manual to:

- Start XSecure Manager
- Collect information about your device
- Request a license key from the EVS support
- Import new licenses keys

### 3.1 LIST OF THE CODES

#### 60 - XTAccess

- 10 Base Package : Not use for the moment
- 20 Transcoding: Needed to use the transcoding on the fly

## **Regional Contacts**

| AMERICA (NORTH & LATIN)      |                                                                                 |                                                    |  |  |
|------------------------------|---------------------------------------------------------------------------------|----------------------------------------------------|--|--|
| EVS Americas                 | Tel: +1 973 575 7811<br>Fax: +1 973 575 7812<br>Tech. line: +1 973 575 7813     | usa@evs.tv                                         |  |  |
| EVS Canada                   | Tel: +1 514 750 7544<br>Fax: +1 514 750 7518<br>Tech. line: +1 973 575 7813     | usa@evs.tv                                         |  |  |
| ASIA & PACIFIC               |                                                                                 |                                                    |  |  |
| EVS Australia                | Tel: +61 02 9452 8600<br>Fax: +61 02 9975 1368<br>Mobile: +61 420 307 387       | sales@evs-asia.com.hk                              |  |  |
| EVS China                    | Tel: +86 10 6808 0248<br>Fax: +86 10 6808 0246<br>Tech. line: +86 139 1028 9860 | evschina@evs.tv                                    |  |  |
| EVS Hong-Kong                | Tel: +852 2914 2501<br>Fax: +852 2914 2505<br>Tech. line: +852 9401 2395        | sales@evs-asia.com.hk                              |  |  |
| EVS India                    | Tel: +91 22 6697 2999<br>Fax: +91 22 2673 2092<br>Mobile: +91 98 9017 5958      | sales@evs-asia.com.hk                              |  |  |
| EUROPE, MIDDLE EAST & AFRICA |                                                                                 |                                                    |  |  |
| EVS Belgium<br>Headquarters  | Tel: +32 4 361 7000<br>Fax: +32 4 391 7099<br>Tech. line: +32 495 284 000       | support@evs.tv<br>sales@evs.tv<br>marketing evs.tv |  |  |
| EVS Brussels                 | Tel : +32 2 421.78.78<br>Fax : +32 2 421.78.79                                  | m.dewolf@evs.tv                                    |  |  |
| EVS France                   | Tel: +33 1 46 99 9000<br>Fax: +33 1 46 99 9009<br>Tech. line: +33 1 46 99 9003  | france@evs.tv                                      |  |  |
| EVS Iberica                  | Tel: +34 91 490 3930<br>Fax: +34 91 490 3939<br>Tech. line: +34 91 490 3933     | iberica@evs.tv                                     |  |  |
| EVS Italy                    | Tel: +39 030 296 400<br>Fax: +39 030 294 3650<br>Tech. line: +39 334 631 1493   | italy@evs.tv                                       |  |  |

| EVS Middle East | Tel: +971 4 365 4222<br>Fax: +971 4 425 3501<br>Mobile: +971 50 887 8758       | middle-east@evs.tv |
|-----------------|--------------------------------------------------------------------------------|--------------------|
| EVS UK          | Tel: +44 1372 387 250<br>Fax: +44 1372 387 269<br>Tech. line: +44 1372 387 266 | uk@evs.tv          |

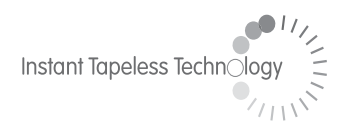

#### **EVS Broadcast Equipment** Liège Science Park 16, rue Bois St Jean B-4102 Ougrée Belgium

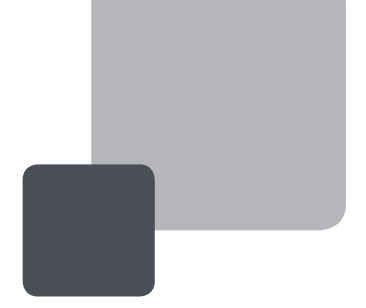

Corporate Headquarters +32 4 361 7000 North & Latin America Headquarters +1 973 575 7811 Asia & Pacific Headquarters +852 2914 2501

Other regional offices available on www.evs.tv/contact

To learn more about EVS go to **www.evs.tv**